## エクイレクタングラー形式の映像の提出方法

- Amateras Dome Playerをダウンロードします。 https://www.orihalcon.co.jp/amateras/domeplayer/
- 2 映像をAmateras Encoderの[リサイズなし 高品質]でエンコードします。 (映像ファイル.mp4と、同名の音声ファイル.wavに分離されます。)

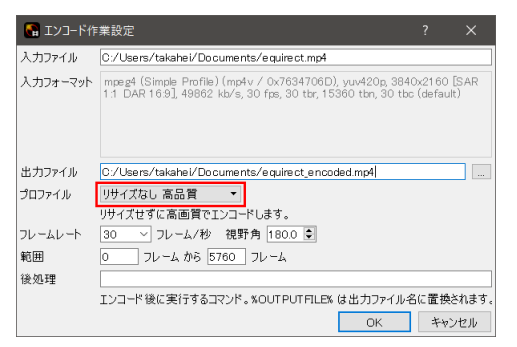

- 3 Amateras Dome Playerを起動し、映像ファイルをドラッグ&ドロップします。
- 4 [表示]タブの[スクリーン]欄の右下にあるアイコンをクリックして「ドームスクリーン設定」ダイアログを開き ます。この中で[プリセット]の[名前]プルダウンから「日立シビックセンター」を選択し、[閉じる]でダイアログ を閉じます。さらに[表示]タブの[スクリーン]および[水平面]のチェックをクリックして外します。

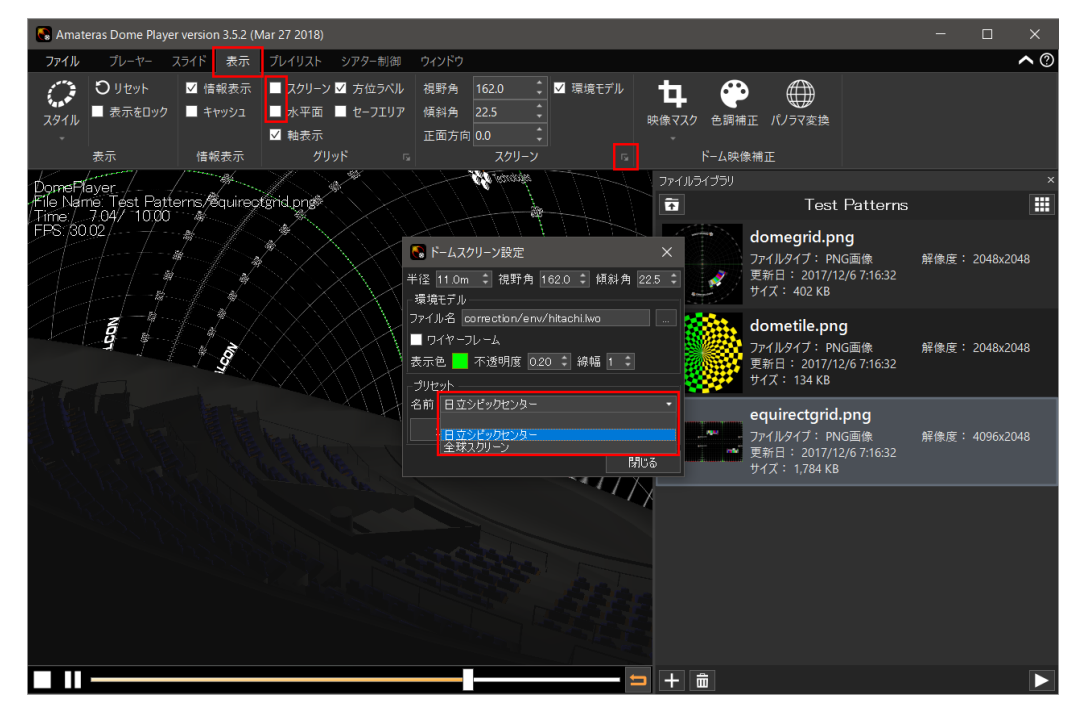

5 [表示]タブの[スタイル]から[俯瞰表示]または[カメラ視点表示]を選択します。

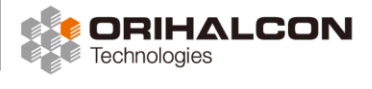

エクイレクタングラー形式の映像の提出方法

⑤ [表示]タブの[パノラマ変換]ボタンをクリックし、表示される「パノラマ変換」ダイアログで[有効]をクリックします。この中で[仰角]を調整し、コンテンツに合わせて的確な角度を見つけます。 仰角は上映中に変更することはできません。マウスの左ドラッグで全編にわたって様々な角度からコンテンツの見え方を確認し、問題のない仰角を検討してください。

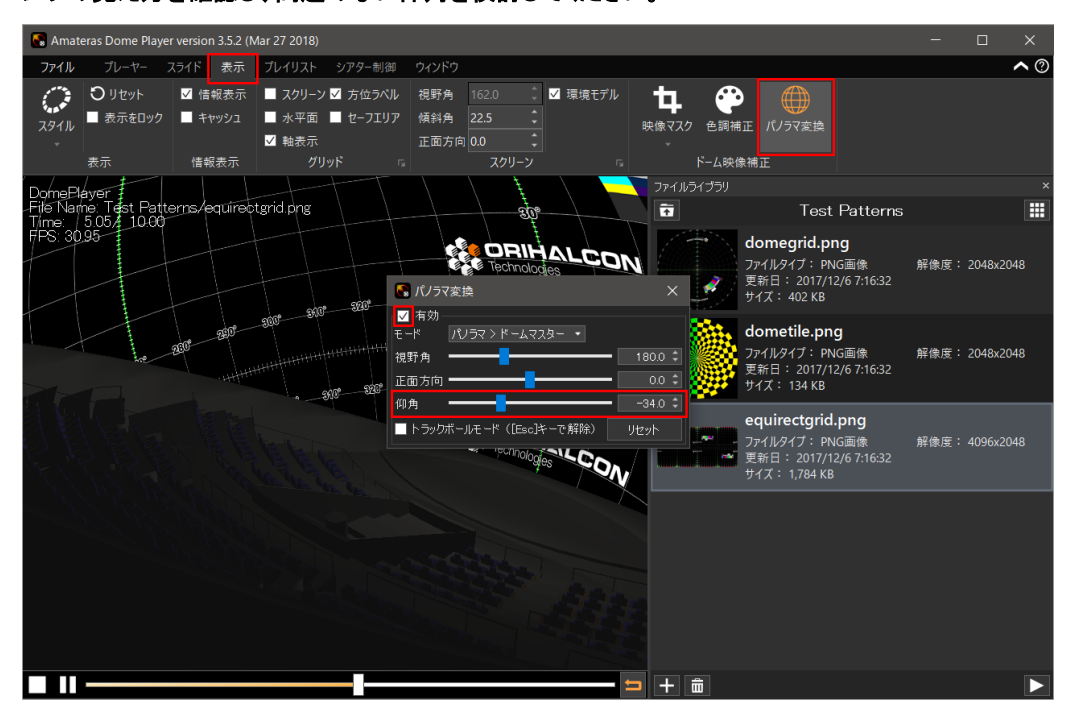

7 映像を応募する際には、この「映像ファイル」「音声ファイル」「仰角の値」をセットで提出してください。